## Aanvragen nieuw wachtwoord

Weet je niet meer wat je wachtwoord is om aan te melden op de website van de federatie? Volg dan volgende stappen:

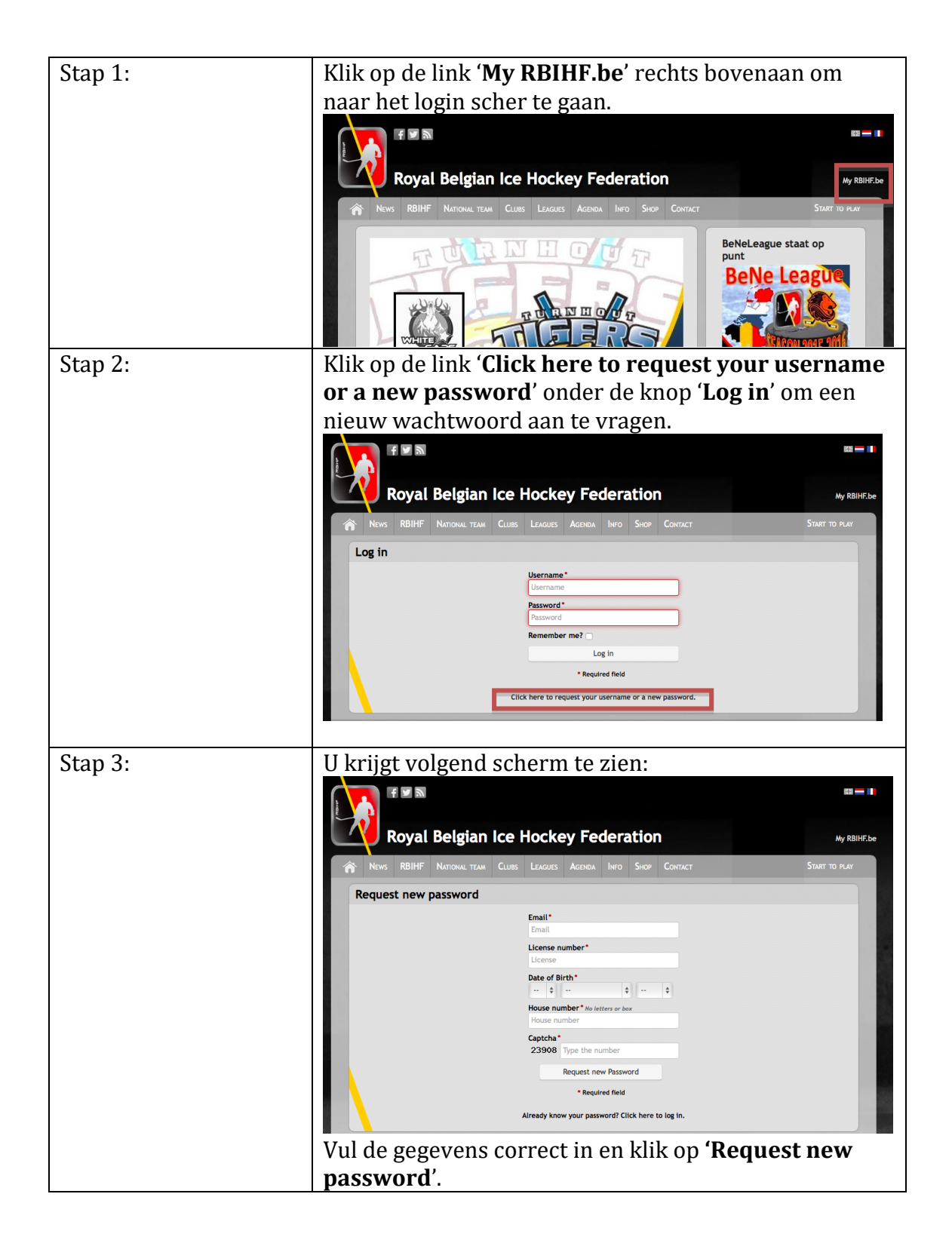

| Stap 4: | De gegevens moeten correct zijn anders krijg je bij net aan klikken                                                                                                    |
|---------|----------------------------------------------------------------------------------------------------|
|         | van de knop een rode foutmelding boven aan je scherm:                                                                                                    |
|         |                                                                                                    |
|         |                                                                                                    |
|         | Royal Belgian Ice Hockey Federation                                                                                                    |
|         | RBIHF NATIONAL TEAM CLUBS LEAGUES AGENDA INFO SHOP CONTACT START TO PLAY                                                                                                    |
|         | S The entered email address doesn't match the email address of the requested account.                                                                                                    |
|         | Request new password                                                                                                    |
|         | Email*                                                                                                    |
|         | foutemailadres@gmail.com                                                                                                    |
|         | 16203                                                                                                    |
|         | Date of Birth*<br>17 \$ May \$ 1993 \$                                                                                                    |
|         | House number* No letters or box                                                                                                    |
|         | Captcha*                                                                                                    |
|         | 65595 Type the number                                                                                                    |
|         | Request new Password                                                                                                    |
|         | * required texts                                                                                                    |
|         | Ale allos in orde is lyriig is volgende groone molding                                                                                                    |
|         | Als alles in orde is krijg je volgende groene melding:                                                                                                    |
|         |                                                                                                    |
|         | Poval Belgian Ice Hockey Federation                                                                                                    |
|         |                                                                                                    |
|         | RUITH NATIONALTEAM CLUBS LEAGUES AGENDA INFO SHOP CONTACT START 10 PLAT                                                                                                    |
|         | A confirmation email was sent to liesjuh 10@msn.com, which contains further instructions.<br>Please check your SPAM folder, if you don't see the email in your inbox.                                                                               |
|         | Request new password                                                                                                    |
|         | Email*                                                                                                    |
|         | Email<br>License number*                                                                                                    |
|         | License                                                                                                    |
|         | Date of Birth"                                                                                                    |
|         | House number* No letters or box<br>House number                                                                                                    |
|         | Captcha*                                                                                                    |
|         | 34986 Type the number                                                                                                    |
|         | * Required field                                                                                                    |
|         | Already know your password? Click here to log in.                                                                                                    |
|         |                                                                                                    |
| Stan 5  | Na enkele minuten moet ie on het ingegeven emailadres een mail                                                                                                    |
| btup bi | krijgon (dit kan lang duron)                                                                                                    |
|         |                                                                                                    |
|         | To: liesjuh10@msn.com                                                                                                    |
|         | Reply-To: Royal Belgian Ice Hockey Federation<br>Request New Password                                                                                                    |
|         | lies Maps                                                                                                    |
|         | Lisa mades,<br>A request to reset the password for your account has been made at the Royal Belgian Ice Hockey Federation website.                                                                                                    |
|         | You may now confirm this request by clicking this link or copying and pasting it to your browser:                                                                                                    |
|         | https://www.rbihl.be/user/resel/19595/7331ba8ca5fc89127ed9d7df5becec06                                                                                                    |
|         | This link can only be used once and when you visit it a new password will be send to you. The link expires after one day and nothing will happen if it's not used.<br>Please do not reply to this message. Replies to this message will be ignored. |
|         |                                                                                                    |

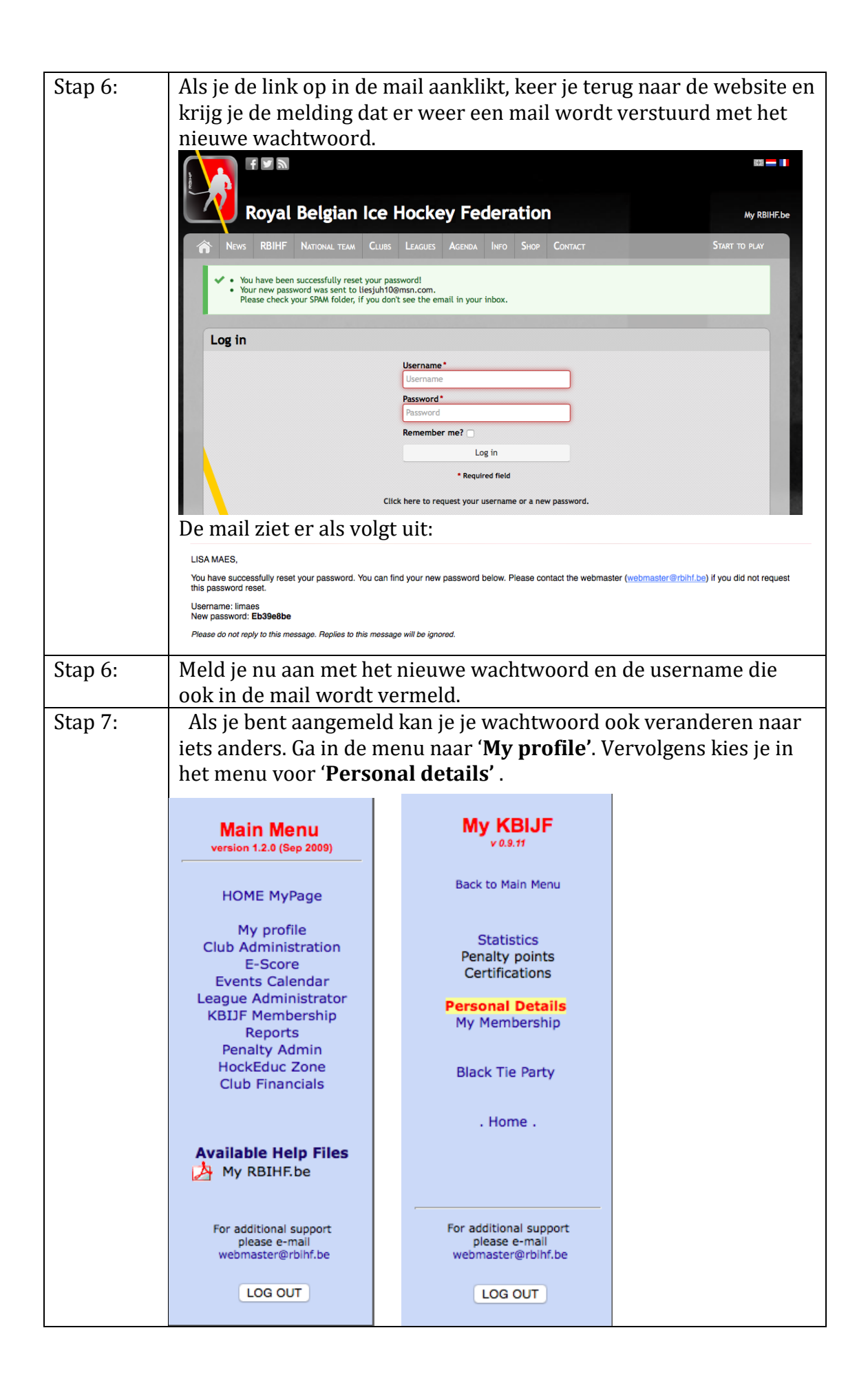

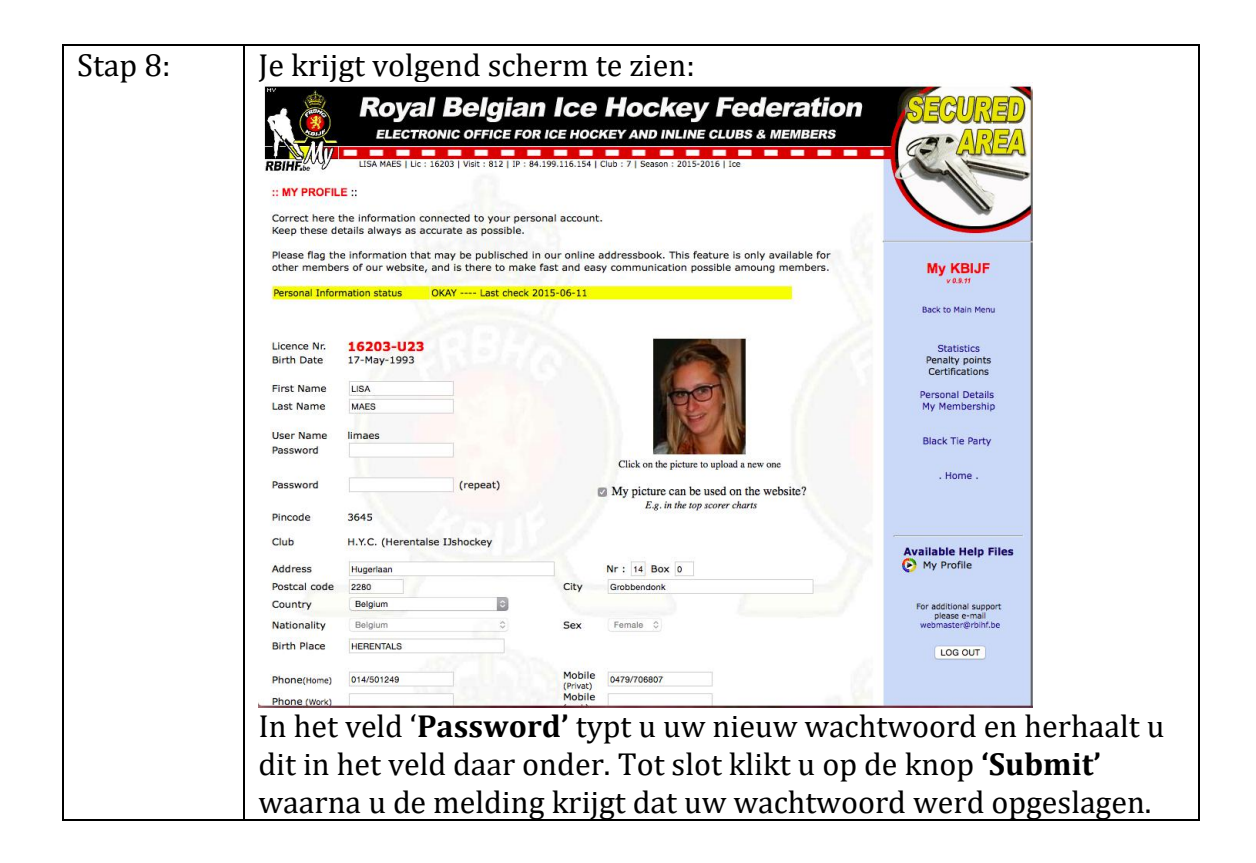